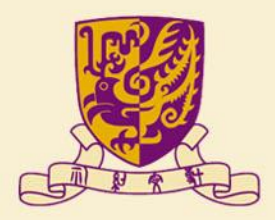

香港中文大學

The Chinese University of Hong Kong

# 國家語委普通話水平測試 網上報名示範

#### 香港中文大學普通話教育研究及發展中心

(2023年11月修訂)

#### 報名表格 第一步:測試詳情及收集個人資料聲明

| 甚中文大學普通話教育研究及發展中心 第81期普通話水平測試(PSC)報名表格                                                                   |                |
|----------------------------------------------------------------------------------------------------|----------------|
|                                                                                                    | <b>)</b><br>#= |
| 23年8月28日,接通知有關新測試績要的實施安排。                                                                                |                |
| 普通話水平測試實施調要(2021年版)》由語文出版社出版發行,分繁體、質體字版本。新版調要將於2024<br>1日起王式實施,認識智意。                                     | 4 <b>≆</b> 1   |
| ***********************                                                                                  |                |
| ★教稿員 - 學生及中心學員總名期:<br>23年12月28日上午9:30 至 2024年1月5日下午5:00                                                  |                |
| 水人士螺る期:<br>24年1月8日上午9:30 至 1月19日下午5:00                                                                   |                |
| 襲以先到先得方式分配,鬱満即止・                                                                                         |                |
| <u>創試簡介(按此)</u>                                                                                          |                |
| 創計模式 ( 決此 )                                                                                              |                |
| 握上朝名示 <u>範(決比)</u>                                                                                       |                |
| ■職債音測試(雪測)介紹短片(按比)                                                                                       |                |
| 讀道寫常用的電影地址。中心主要以電影與中請人態絡,通知試前導試班的上線資料等。                                                                  |                |
| 認給電話譜書量複寫可使用Whatsapp功能的手提錢碼,中心會在含欲前導試班(編座除外)開班前建立群#<br>貝點給 -                                             | 8月             |
| 成功提交本表格怪,電影將收到表里回條(非即時),顯示提交了的溫厚。偶爾電影落人到「垃圾影件路」,<br>同時倍蓋「收件箱」及「垃圾影件箱」。如有更改或畫詞,讓以以下方式與中心職員認給,不要重進提交表格     |                |
| 第 : <u>pth節fad.cuhk.edu.hk</u><br>請: 3943 6749<br>和は54pp : 5 <u>7121456</u>                              |                |
| 部分 <b>螺名翼</b> 料只用作内部統計分析。                                                                                |                |
| ***************************************                                                                  |                |
| 象信人寶有聲明(信人寶有政策)<br>中心新说廣之信人寶有,在法禮許可傳況下,將用於別試或課程總名、有關學術及行政通訊、聯絡、研究、結<br>小相坐付及涅槃有限。                        | ē              |
| 中心只會在法律規定或得關下同意下,才會向外界提供個人寶料。個人寶料當用於研究及統計方面,將不會地<br>別人士的寶料。                                              |                |
| 下提供的個人寶料(包括社名、鄭絳方法等)將用作中心直導或推動之用,中心將透過信件、電子鄭牛、流動<br>或其他社交課題等,發送最新課程、與試網名,及其他學術活動等信息。                     |                |
| 當下不欲接收本中心全部或個別瀕別的寶訊,歡迎應同關下個人寶時(包括姓名、電話地球、電話號碼)電要<br>中心紛響應辦理。                                             | 産              |
| 規和更改進人置料<br>各地(個人置料(私種)條例)規定,配下有幅要求直感和更改成紛纷本中心之個人置料。倘若配下將望直開<br>次個人置料、調以書面點卷三中心紛奪處,或電影提出手謂。本中心將動機成取行致異用。 | ž              |
| <u>世経嬰相關內容</u>                                                                                           |                |
| 1. 完 表 格                                                                                                 |                |

《普通話水平測試實施綱要(2021年版)》由語文 出版社出版發行,分繁體、簡體字版本。新版綱要 將於2024年1月1日起正式實施,敬請留意

建議在測試報名前,先瀏覽中心網頁了解測試詳情、 導試班及服務內容,網址: <u>https://www.fed.cuhk.edu.hk/~pth/</u>

中大舉辦的普通話水平測試**接受社會各界人士報名**。 申請人視乎自身普通話水平,決定是否參加備試課 程。

Ⅰ 頁底按「**填寫表格**」鍵‧到下頁填寫各<mark>項資</mark>料

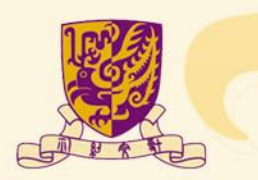

#### 報名表格 第二步:個人資料

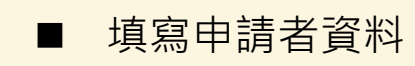

参述中文大学 The Chanese University of Hong Kong

一、個人資料

中調人中交許名\*

中间人然交货名 \* Yu Aipu

作名\* ● 男 〇 女 出生年後\* 1998

出生日日 \* 99 \* Alt 23456(7) 副惑 聖廷 ( 高県 ) \* 67121456 当9436749 聖紀北弘 \* [phi](空白い味とは小林、 至年世日 ( 中、生文の曰 ) \* 所序の日本 41-1文大学時間本様の99年 季二片本<u>各5557</u> 大男(11 Luck Card.) \*

の百

☑ 沒有修證

封住

## 短月上一页

●否正在你证也曾终端本中心開始之政程(可测多项)\*

● 養桃然水平和以後化却總建稅(PSOK)
 ● 養桃然水平和以及和菜菜
 ● 養桃洗水和以及和菜菜
 ● 養桃洗水和飲食品は常建経
 ● 養桃洗和飲養活は常建経
 ● 養桃洗和飲養活に常知保健(LBC)
 ● 詳細味味が、生活常常加保健
 ■ 養桃洗和助学素加保健
 ● 養桃洗和助・粉加水力加速の数学法及役

香港中文大學曾過話教育研究及發展中心第81期曾通話水平測試(PSC)報名表格

 (2)
 (2)
 (2)
 (2)
 (2)
 (2)
 (2)
 (2)
 (2)
 (2)
 (2)
 (2)
 (2)
 (2)
 (2)
 (2)
 (2)
 (2)
 (2)
 (2)
 (2)
 (2)
 (2)
 (2)
 (2)
 (2)
 (2)
 (2)
 (2)
 (2)
 (2)
 (2)
 (2)
 (2)
 (2)
 (2)
 (2)
 (2)
 (2)
 (2)
 (2)
 (2)
 (2)
 (2)
 (2)
 (2)
 (2)
 (2)
 (2)
 (2)
 (2)
 (2)
 (2)
 (2)
 (2)
 (2)
 (2)
 (2)
 (2)
 (2)
 (2)
 (2)
 (2)
 (2)
 (2)
 (2)
 (2)
 (2)
 (2)
 (2)
 (2)
 (2)
 (2)
 (2)
 (2)
 (2)
 (2)
 (2)
 (2)
 (2)
 (2)
 (2)
 (2)
 (2)
 (2)
 (2)
 (2)
 (2)
 (2)
 (2)
 (2)
 (2)
 (2)
 (2)
 (

■ 持有效中大通(CU Link)的學生及教職員獲分配測 試名額後,須提交中大通副本確認,務後會有電郵 通知

■ 填妥後,按「繼續」鍵到下一頁

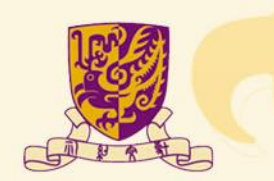

# 報名表格 第三步:導試班及診斷服務

#### 参述中文大學 The Chinese University of Hong Kong 香港中文大學普通話教育研究及發展中心 第81期普通話水平測試(PSC)報名表格 1 3 0 6 0.0 羽试辞佛克拉集窑人资料解明 铝人宫科 傳試預及診斷細胞 的計資料 家团日期先济母 重要提示 检查资料 二、還擇報讀試前導試班 中請人可遵遵只參加刺試、或同時修請試前等試明、測試名請及時試明學領有關、領導的止 (1)普通延水空测试攻路遗程 第一百 日期:2024年1月20日至4月6日(2月10日:3月30日外課) 济图:进带铜六·上午9:30-12:30 費用:HK\$3,800 指式:读单的位中人面接进行\* 0 1810 〇 不命加 (2) 普通延水平到过攻熱課程 第二所 日期:2024年1月27日至4月13日(2月10日:3月30日登录) 济留: 济界新六 · 十年9:30 - 12:30 登田,HK43,800 模式:在线索带模式按键/Zoom集用程式)\* 0 修加 ○ 不參加 (3) 普通适应平型证实验课程 第三百 日期:2024年2月26日至3月28日 济蒙:济岸新一、国、涂土6:30至9:30 登田 : HK\$3,800 模式:读单将於中人面接进行\* 0 像加 O 不参加 (4) 試的導試B班-12講師運試所 日期:2024年3月2日至23日 )终期:读早期六·下午2:30-5:30 容用:HK\$1.600 模式:在線索學模式投源(Zoom進用程式)\* 0 像加 O 不参加 (5) <u>起的弹簧C闭-3遭防杀缸适车</u> 日前:2024年3月23日 (K型): 原語人, 下午2:30-5:30 發用:HK\$520 模式:在段载學模式授課(Zoom無用模式) 凡成功或米木明染就之香油中女人學校職員及學生。中人專業連续學院在學學員 全日制學生及創語本中心課程的學問可被失費立抹會加(酒裡交通明文件)。\* 0 像加 O 不像加 (6) < 监视起火平湖试道中一台省通起一级水平的徐理治存得承担技巧> 調座 日期:2024年4月13日 济图:原新六·下午2:30-5:30 费用 HK\$700 模式:在接收厚模式投源(Zoom集用程式)\* 0 像加 ○ 不参加 (7) 診断冠程(電流無能) #热中人,既由她望得的会递起的40分钟,接着她望中行逐渐。 日期:2024年3月23日

時間:是明六 中午12:00 - 下午3:00 發冊:HK\$500 \*

一 你们
 〇 你们
 〇 不你们

申請人可選擇只參加測試·或同時修讀試前導試班

- 成功報考測試的中大學生及教職員、全日制學生、 本中心課程學員及中大專業進修學院學員,可免費 報讀「試前導試C班-3課時應試講座」。中心將提 示申請人上載學生證副本或學費收據,以供參考
- 全日制學生:包括各大專院校、中小學

■ 診斷服務設有不同形式,請參考中心<mark>網</mark>頁

頃妥後,按「繼續」鍵到下一頁

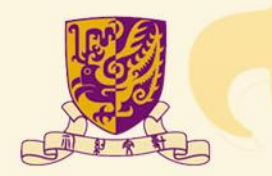

### 報名表格 第四步:統計資料

| 6港中文大學普通話教育研究及發展中心 第 <b>81</b> 期普通話水平測試(PSC)報名表格 |       |         |                             |              |            |
|--------------------------------------------------|-------|---------|-----------------------------|--------------|------------|
| 2011年時長台集任人夏年聲明<br>別紅師情長台集任人夏年聲明                 | > (2) | <b></b> | 5 <b>(4)</b> 5<br>1841 1844 | 0<br>2008339 | . <b>.</b> |
| 三、統計資料                                           |       |         |                             |              |            |
| 以下公顷所得数据、操作统计学考。                                 |       |         |                             |              |            |
| 信司这些话言(可谋多项)*                                    |       |         |                             |              |            |
| □ 考証                                             |       |         |                             |              |            |
| □ 黄绣站                                            |       |         |                             |              |            |
| 0 316                                            |       |         |                             |              |            |
|                                                  |       |         |                             |              |            |
| <ul> <li>一 柴油</li> </ul>                         |       |         |                             |              |            |
| D Am                                             |       |         |                             |              |            |
|                                                  |       |         |                             |              |            |
| 工作語別・                                            |       |         |                             |              |            |
| ○ 1. 普通話教師                                       |       |         |                             |              |            |
| O 2.小學教師(中文科)                                    |       |         |                             |              |            |
| O 3.小學教師(非中文科)                                   |       |         |                             |              |            |
| ○ 4. 中學教師(中文科)                                   |       |         |                             |              |            |
| 〇 5.中學教師(非中文科)                                   |       |         |                             |              |            |
| ○ 6. 幼稚園教師                                       |       |         |                             |              |            |
| ○ 7.大東院校教師                                       |       |         |                             |              |            |
| O 8. 文选人员                                        |       |         |                             |              |            |
| ○ 9. 服務業人員                                       |       |         |                             |              |            |
| 〇 10. 專業技術人員                                     |       |         |                             |              |            |
| ○ 11. 行政管理人員                                     |       |         |                             |              |            |
| ○ 12. 公務局                                        |       |         |                             |              |            |
| ○ 13. 家商主帰                                       |       |         |                             |              |            |
| O 14. 副体 / 沒工作                                   |       |         |                             |              |            |
| ○ 15a. 學生(全日耐)                                   |       |         |                             |              |            |
| ○ 15b. 學生(兼證制)                                   |       |         |                             |              |            |
| O 16. #15                                        |       |         |                             |              |            |
| <b>被罚程序</b> *                                    |       |         |                             |              |            |
| 0 小學                                             |       |         |                             |              |            |
| ○ 中柳                                             |       |         |                             |              |            |
| 0 大學                                             |       |         |                             |              |            |
| ○ 論士/研究院成社                                       |       |         |                             |              |            |
| O Hite                                           |       |         |                             |              |            |
|                                                  |       |         |                             |              |            |
| 首通話的模容能(可谓各項)*                                   |       |         |                             |              |            |
| □ 不讓用                                            |       |         |                             |              |            |
| □ 动椎圆                                            |       |         |                             |              |            |
| D -1-1-                                          |       |         |                             |              |            |
| □ 中學                                             |       |         |                             |              |            |
| 口 大學/大學                                          |       |         |                             |              |            |
| 口 私人教學                                           |       |         |                             |              |            |
| 〇 臣僚                                             |       |         |                             |              |            |

■ 此部分資料只用作統計參考

■ 填妥後·按「繼續」鍵到下一頁

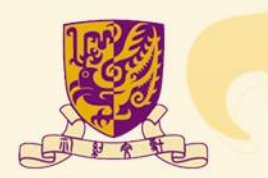

# 報名表格 第五步:測試日期及時間

| 港中文大學                                | 曾通話教育研究)                             | 及發展             | 中心第                       | 81期              | 普通話기           | 〈平測       | 試(PS                  | C)   | 服名表              | 80                  |
|--------------------------------------|--------------------------------------|-----------------|---------------------------|------------------|----------------|-----------|-----------------------|------|------------------|---------------------|
| 到起好情友收到                              |                                      | <b>)</b><br>211 | 944.55<br>10              | io dei fili Pili | >              | 4 3       | 6<br>10 10 10 10      | e F2 | <b>D</b><br>1797 | - <b>17</b><br>4024 |
| 四、還擇測試日<br>判試錄到的報到時<br>面別上午時段:上      | 相及時段<br>際回於本考課上・本考<br>8時30分至下午1時 / T | 10月1日<br>午時段:   | 68 <b>년</b> 在30<br>下午1193 | 試動業型1<br>0分至下午   | 8番出 · 清1<br>6时 | rta e Rid | 8. <del>4.</del> 1998 | 段上午! | 立下午的日            | • <b>12</b> :       |
| □ 型上午時段:上                            | 9時至下午1時 / 下午時                        | 除:下午            | 2時至下午                     | GIA              |                |           |                       |      |                  |                     |
| al 167日子 9月1日 *<br>の 167日            |                                      |                 |                           |                  |                |           |                       |      |                  |                     |
| 〇 陸湾                                 |                                      |                 |                           |                  |                |           |                       |      |                  |                     |
| 到試模式選擇 *                             |                                      |                 |                           |                  |                |           |                       |      |                  |                     |
| <ul> <li>         面前     </li> </ul> |                                      |                 |                           |                  |                |           |                       |      |                  |                     |
| 0 應期                                 |                                      |                 |                           |                  |                |           |                       |      |                  |                     |
| 変列(利益日約及り)                           | (*                                   |                 |                           |                  |                |           |                       |      |                  |                     |
|                                      |                                      |                 |                           |                  | ~              |           |                       |      |                  |                     |
|                                      |                                      |                 |                           |                  |                |           |                       |      |                  |                     |
|                                      | 國上一頁                                 |                 |                           |                  |                |           |                       |      |                  |                     |

- 先選「試卷用字選擇」及「測試模式選擇」
- 測試模式只可選其中一個形式(面測或電測)進行 測試
- 後選「面測 / 電測測試日期及時段」,中心以先到 先得方式分配名額(集合網上及親身報名)。如某 個測試日期及時段已額滿,則不會再出現該選項

■ 填妥後,按「繼續」鍵到下一頁

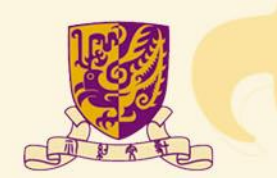

# 報名表格 第六步:重要提示

| 1<br>別試詳情及收美個人資料聲明                            | 2 3 4 5 6 7<br>强人资料 弹艇把反称新服務 机封塑料 测试日期及开段 重要接示 检查算料                        |   |
|-----------------------------------------------|----------------------------------------------------------------------------|---|
| 五、重要提示                                        |                                                                            |   |
| 為避免新型冠狀病毒的傳播接會,中/<br>有關安排,詳見中心網頁; <u>按此</u> * | 心參考意准豪生審建議,在2024年4月審攝師水平測試修實行一条列建素措施安排,請務必須開                               | I |
| ○ 明白                                          |                                                                            |   |
| 中心將以電郵發出診斷服務材料及試<br>站信件實為非常重要的文件,如考生;         | 前導試紅上購資料。另外,測試前兩里期將數卷,信每繼及切據,通知確實的報到時間及地點。上<br>於測試前──里期仍未收到 (請意動期格本中心蓋鉤)。* |   |
| 〇 明白                                          |                                                                            |   |
| 每人只可透交一份報名表格,名额以外                             | 先到先得方式分配,翻满即止。如要更改或查詢,猜舆中心糊具聪细,不要重複提交表档。 *                                 |   |
| ○ 明白                                          |                                                                            |   |
| 六、聲明書                                         |                                                                            |   |
| 申請人請仔細閱讚聲明書內容。 <u>(*村</u>                     | <u>att * )</u>                                                             |   |
| 本人聲明以上申報的資料,均屬正確無                             | a銀,並明瞭及願意 <mark>遵</mark> 守普通話水平測試章則。                                       |   |
|                                               |                                                                            |   |
| 申請人中文姓名*                                      |                                                                            |   |
| 申請人中文姓名 *                                     |                                                                            |   |
| 申請人中文姓名*                                      |                                                                            |   |
| 申禮人中文姓名 *<br><b> 維強 1 回上一頁</b>                | /                                                                          |   |

- 申請人可到中心網頁瀏覽聲明書內容
- 提示各項測試相關的重要事項,輸入姓名作確認
  - 請注意,按「繼續」到下一頁,檢查已填寫的資料, 此頁仍未完成報名程序

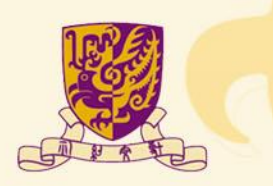

#### 報名表格 第七步:檢查資料

| 参考中文大学<br>The Chinese University                                                                                | y of Hong Kong                                                                                                    |                                                           |  |  |  |  |  |  |
|----------------------------------------------------------------------------------------------------|----------------------------------------------------------------------------------------------------|-----------------------------------------------------------|--|--|--|--|--|--|
| <mark>檢查資料</mark><br>調整會會和最否正確,然後交了                                                                             | <b>强于握</b> 交」。                                                                                                    |                                                           |  |  |  |  |  |  |
| (1)<br>別以許快及拉為聖人道共聚                                                                                             | а . <b>С</b>                                                                                                    |                                                           |  |  |  |  |  |  |
| 一、個人管料                                                                                                    |                                                                                                    |                                                           |  |  |  |  |  |  |
| 田油人市文的名                                                                                                    | 金短篇                                                                                                    |                                                           |  |  |  |  |  |  |
| 由油人州文档名                                                                                                    | Yu Ainu                                                                                                    |                                                           |  |  |  |  |  |  |
| 45 RJ                                                                                                    | Ŧ                                                                                                    |                                                           |  |  |  |  |  |  |
| 出生年日                                                                                                    | 1998                                                                                                    |                                                           |  |  |  |  |  |  |
| 出生月日                                                                                                    | 09                                                                                                    |                                                           |  |  |  |  |  |  |
| 客送身份遵了通信领域                                                                                                    | A123456(7)                                                                                                    | 23456(7)                                                  |  |  |  |  |  |  |
| 御船彎話(茶港)                                                                                                    | 67121456                                                                                                    | 67121456                                                  |  |  |  |  |  |  |
| 其他電話                                                                                                    | 39436749                                                                                                    | 39436749                                                  |  |  |  |  |  |  |
| 电影动动                                                                                                    | pth@fed.cuhk.edu.hk                                                                                                    | pth@fed.cuhk.edu.hk                                       |  |  |  |  |  |  |
| ·最著地址(中·梵文均可)                                                                                                   | 新界沙田香港中文大學陳國本                                                                                                    | 49609章                                                    |  |  |  |  |  |  |
| 养肉持有 <u>有效的中人语(CUL</u>                                                                                          | Ink Card )                                                                                                    |                                                           |  |  |  |  |  |  |
| 是否正在修道式曾修适本中心                                                                                                   | 韓雄之課程(可要多 🖌 没有修婚                                                                                                    |                                                           |  |  |  |  |  |  |
| <ul> <li>二、増増増増減対抗増減</li> <li>中請人可測導只参加別は、近可</li> <li>(1) <u>生活は大下学は均差3</u></li> <li>1月20日至4月6日(2月10</li> </ul> | 時後通試算等試到一到試名前方等試巧早經內容。就並四<br>(7) 送送短程(重型/機能) 統加下入 將倚倚間違<br>前後獲得的40.5%。僅僅仍能方行將以一日約<br>2024年3月23日,時後, 果則入一字年12:00。下午                                                                                                    | re                                                        |  |  |  |  |  |  |
| · 获得助六·上午9:30-1<br>式: 波樂將於中人亞招速(                                                                                | 3:00 @/H HK\$600                                                                                                    |                                                           |  |  |  |  |  |  |
| (2) <u>普通話水平與鉱力能力</u><br>1月27日至4月13日(2月1<br>間:济界明六、十年9:30<br>報式,在做做學發式投資                                        | (8) 聖文部協議総合行会員 使用:HK5500<br>(9) 憲法認認知能(計論作品符合課題起信))前<br>金一5年前内,依非日本交回10箇時提择文及5編集<br>通貨業務約4月117日、回搬改非意見,也行<br>20年, 9年, 1981.200                                                                                                    | 不要加                                                       |  |  |  |  |  |  |
| (3) <u>市街3水平学社や設計</u><br>2月26日平3月28日 時間<br>平9:30 登用:HK\$3,800 f<br>時日                                           | 三、統計實料<br>以下公司所領數據·傑尔的計畫者·                                                                                                    |                                                           |  |  |  |  |  |  |
| (4) 就点港前8班 - 12.建施                                                                                              | 信用水业适高(可供水源)                                                                                                    | ♥ 考括                                                      |  |  |  |  |  |  |
| 2日至23日 時間:淡星期;<br>HK\$1,600 程式:在段明                                                                              | 工作類別                                                                                                    | B. 文揽人員                                                   |  |  |  |  |  |  |
| 程式)                                                                                                    | 較肖程度                                                                                                    | 大柳                                                        |  |  |  |  |  |  |
| (5) <u>以前時間に用・3週時日</u><br>用22日 時間、毎期人、下                                                                         | 黄适区航带细数(可调多项)                                                                                                    | ✓ 不調用                                                     |  |  |  |  |  |  |
| HK5520 除式, 在校校學校<br>式) 凡成功能考末的発展<br>带生, 中人等美洲位学校;<br>私請本中心課程的學習可)<br>通明文(1)                                     | 四、爛爛測試日期及時段<br>第試筆者的名句時間時間的加考課上,加考證時间的第<br>面到上午時段:上午8時30分至下午1時/下午時段:<br>電到上午時段:上午9時至下午1時/下午時段:下午2                                                                                                    | 晶质在型试剂碳是脱离出,透明加索和必克得偏離碳上午控下午的砷酸<br>下午1时30分至下午6時<br>纳至下午6時 |  |  |  |  |  |  |
| (6)×黄清延水空到试调料                                                                                                   | 試改用字規模                                                                                                    | 繁洁                                                        |  |  |  |  |  |  |
| 通標涂得與原記拉汀>講)<br>開閉、開始点、下午2-70                                                                                   | 测红荷式游漫                                                                                                    | 面別                                                        |  |  |  |  |  |  |
| 式·在線做學線式接讀(1                                                                                                    | 要刺激加日期及转程                                                                                                    | 面刻:2024年4月25日(四)上下                                        |  |  |  |  |  |  |
|                                                                                                    | 五、重要提示                                                                                                    |                                                           |  |  |  |  |  |  |
|                                                                                                    | 為身份所忍罕抗病毒的肉種類者。中心使考察考察<br>生態诽谤。在2021年4月首路延水干到这些世行一<br>系列加急機能定该、通知必须是希望定求,採用中<br>心場而: <u>因此</u>                                                                                                    | 196                                                       |  |  |  |  |  |  |
|                                                                                                    | 中心將以電銀發出該助限款利料混試約得試用上述<br>資料。另外、到試局局界新將範範或考慮再改算<br>通知服實的相引時間及形動。上述供作量為常常購<br>質的文件、如會生於與試約一層相仍未必到,通主<br>對點約本中心态調。                                                                                                    | 明白                                                        |  |  |  |  |  |  |
|                                                                                                    | 每人只可提交一份報名表信。名師以先對先得方式<br>分配。顧協即止。如要要改造會論。請與中心擁有<br>辭怒。不要素得遵交表信。                                                                                                    | 배티                                                        |  |  |  |  |  |  |
|                                                                                                    | 六、聲明書<br>中請人請仔細葉語聲明面內容。 <u>(*面品*)</u>                                                                                                    |                                                           |  |  |  |  |  |  |
|                                                                                                    | 本人聲明以上中報的資料,均屬正確與論,並明瞭及關                                                                                                    | ● 遵守首请延水干到試服则 ·                                           |  |  |  |  |  |  |
| C                                                                                                    | Dist. T T S                                                                                                    | ****                                                      |  |  |  |  |  |  |
|                                                                                                    | Contraction of the local data and the local data and the local data an |                                                           |  |  |  |  |  |  |

#### ■ 請檢查各項資料是否正確,可按「返回上一頁」更正 \*\*\* 按「提交資料」完成報名程序 \*\*\*

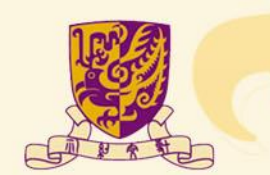

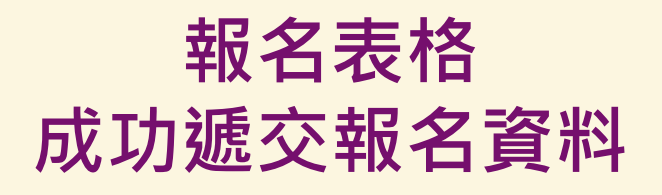

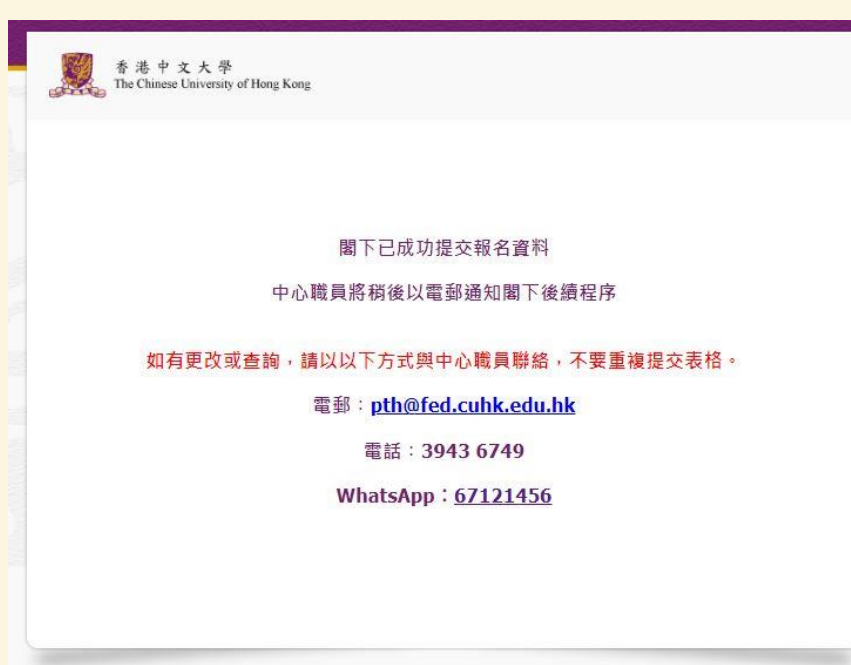

此畫面代表中心已收到測試報名資料。申請人將收到系統發出的電郵,詳列已提交的資料。如有更改或查詢,請與中心職員聯絡,不要重複提交表格。

■ 報名後,中心將於辦公時間內電郵通知申請編號及繳費通知(非即時)。偶爾電郵落入 到「垃圾郵件箱」,建議同時檢查「收件箱」及「垃圾郵件箱」。

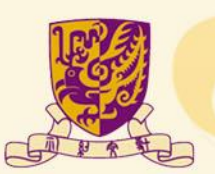

#### 聯絡我們

中心網頁:<u>https://www.fed.cuhk.edu.hk/~pth</u>

電話:3943 6749 電郵:pth@fed.cuhk.edu.hk WhatsApp: 6712 1456(文字信息) Facebook / Instagram:CRDPE

歡迎到中心網頁(首頁)提交電郵地址·接收測試及課程的最新消息

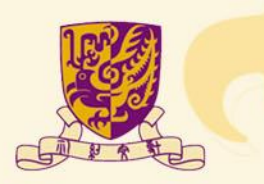